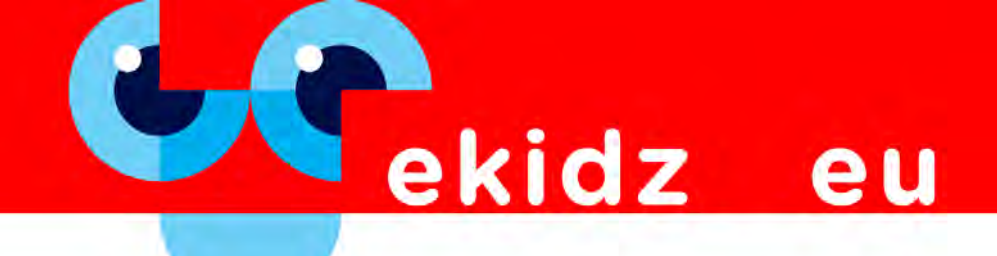

I. Crear una cuenta escolar (con subscripción o acceso de prueba):

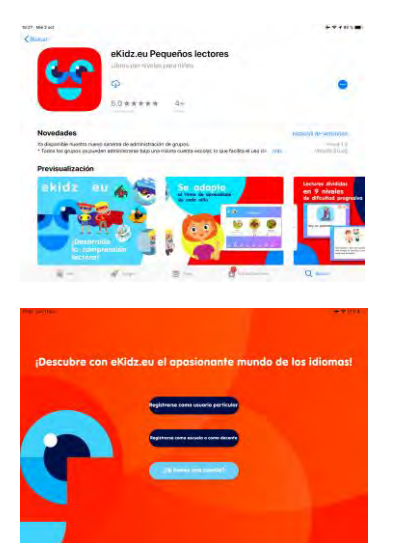

- **1.** Descarga eKidz.eu en tu iPad o dispositivo Android a través de App Store o Google Play.
- Selecciona «Registrarse como escuela o como docente» y crea el perfil de tu escuela. Si quieres disfrutar de un acceso de prueba a todo el contenido y funcionalidades de eKidz.eu, tendrás que ponerte en contacto con nuestro equipo de ventas a través de info@ekidz.eu. Estaremos encantados de poder ayudarte.
- 3. Selecciona «¿Ya tienes una cuenta?» si nuestro equipo de ventas ha registrado con anterioridad tu cuenta escolar. Tu cuenta ya está desbloqueada y ya puedes aprovechar al máximo la aplicación.

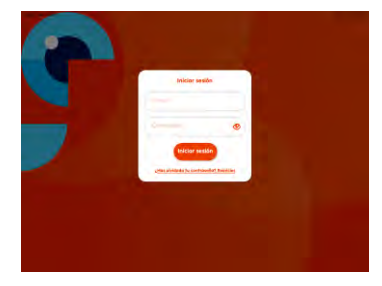

4. Si ya hemos registrado con anterioridad tu cuenta escolar, habrás recibido en tu correo electrónico una contraseña provisional para todos los profesores de la escuela. Podrás cambiarla en cualquier momento mediante la función «*Restablecer*» que encontrarás debajo del bloque donde introduces dicha contraseña, junto al enlace «¿Has olvidado tu contraseña?».

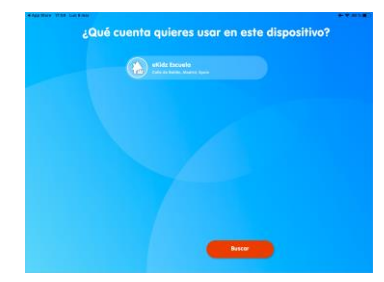

5. Si ya tienes una cuenta particular registrada con tu dirección de correo electrónico escolar o trabajas con eKidz.eu en varias escuelas, por favor, elimina la aplicación de tu dispositivo y vuelve a descargarla a través de App Store o Google Play. Una vez hecho esto, selecciona la escuela correspondiente después de haber iniciado sesión con los credenciales de los que ya dispones.

Si quieres que tu cuenta particular pase a ser una cuenta escolar, ponte en contacto con nuestro equipo de ventas.

6. Vuelve a confirmar el nombre de la escuela.

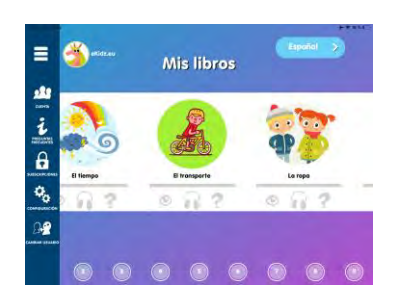

7. Al iniciar sesión, accederás a la página resumen «Mis libros». En la parte inferior de la página se encuentran los números de los niveles de lectura. Verás una serie de imágenes con los títulos de los textos del nivel seleccionado. Los símbolos de lectura (ojo), escucha (auriculares) y preguntas de comprensión (interrogación) se sitúan debajo de los títulos en la vista general del nivel seleccionado. Estos iconos permanecerán en gris ya que la aplicación no registra el progreso de los perfiles docentes. Para acceder al progreso de los estudiantes, tendrás que acceder a través de sus cuentas (véase II).

Si haces clic sobre una imagen, se abrirá la primera página del texto.

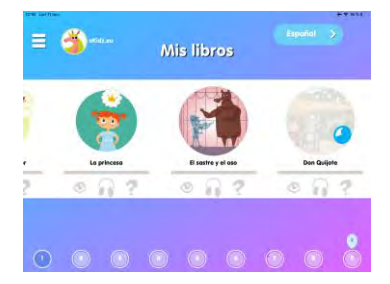

8. Los textos de cada nivel se descargan al hacer clic en el correspondiente nivel (barra de menú inferior de la vista general). Una vez que los textos se han descargado en el dispositivo, los estudiantes no necesitarán estar conectados a internet para poder leerlos o escucharlos. En cambio, sí es necesaria una conexión para acceder a las preguntas de comprensión y al sistema de gestión de cuentas. Para tu cuenta principal como docente, necesitarás siempre estar conectado. Por tanto, recomendamos que utilices la aplicación con una conexión WLAN permanente.

#### II. Crear clases y cuentas para estudiantes y docentes

| 3          |   | eKidz Escuela 🛛      |                  |    |
|------------|---|----------------------|------------------|----|
|            | 0 | Estudientes Docentes |                  | 0  |
| // tatatet |   | (Basedon )           |                  | -9 |
|            |   |                      | and Estudients 1 |    |
|            |   |                      | 😭 tetedimin 2    |    |
|            |   |                      | 👔 Estadione S    |    |
|            |   |                      | atualiante 4     |    |
|            |   |                      | 🔬 Leudinis S     |    |
|            |   |                      | 🍘 taudians b     |    |
|            |   |                      | (A) Estudiante 7 |    |
|            |   |                      | P LOUGHON B      |    |
|            |   |                      | 🏩 Sendiente S    |    |

 Si haces clic en el icono «Administrar» (tres rayas horizontales en la parte superior izquierda), aparecerá un menú lateral. El primer icono da acceso a una visión general de las clases, estudiantes y docentes de tu escuela. Aquí puedes añadir nuevos estudiantes, profesores y clases, así como gestionar todas las cuentas existentes. Desde aquí puedes asignar las clases correspondientes tanto a docentes como a estudiantes.

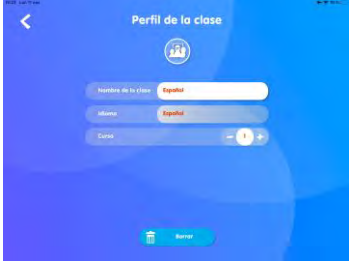

2. Para crear una nueva clase, haz clic en el símbolo «más» situado encima de la primera columna «Clases». Una clase puede estar formada por hasta 35 estudiantes.

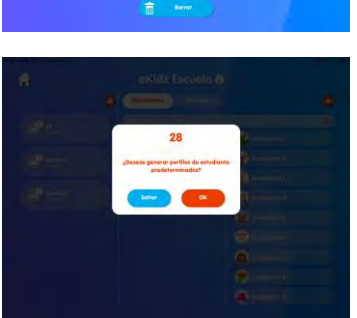

 Después de crear una nueva clase, la aplicación te sugerirá crear los perfiles de los estudiantes («¿Deseas generar perfiles de estudiante predeterminados?»). Esta opción te permitirá crear dichos perfiles de forma rápida y evitarás tener que crearlos de manera individual más adelante (véase el punto II. 7. más abajo).

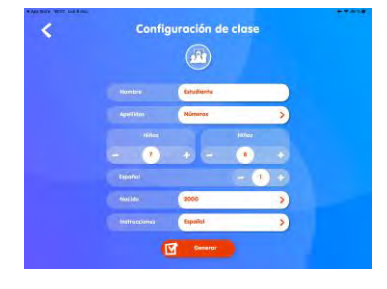

Establece un nombre común para todos los 4. estudiantes, por ejemplo: "niño" o "estudiante". Después, elige entre números y letras para poder individualizarlos. Introduce el número de niños y niñas y su nivel de lectura. Para terminar, haz clic en «Generar». La clase con los perfiles de estudiante generados aparecerá en el resumen.

| 😧 Estudiante I    |  |
|-------------------|--|
| 👔 Estadlarite 2   |  |
| 😰 Exterilizatio 3 |  |
| 😰 Estudiante 4    |  |
|                   |  |

| •           |   | ention escoeld 6     |                |   |
|-------------|---|----------------------|----------------|---|
|             | 0 | Eshediantes Docernes |                |   |
| (in Plantet |   | -                    |                | Q |
| Car and     |   | Environna 1          | Terretarie a   |   |
|             |   | Tradente 2.          | 🕼 teisidanis 7 |   |
|             |   | 👔 Educated           | 🕐 Estadione B  |   |
|             |   | Troducted            | 🍓 trudiente *  |   |
|             |   | 😭 Emotionite S       |                |   |
|             |   | 🕐 andona s           |                |   |
|             |   |                      |                |   |
|             |   |                      |                |   |

- 5. Para acceder al perfil de cada clase, haz clic sobre ella y después sobre el icono «i» rojo situado en la parte superior izquierda. Una vez dentro del perfil, haz clic en el botón roio de la esquina superior derecha para acceder a la lista de clase con todos los nombres, niveles de lectura y contraseñas de cada estudiante. Podrás acceder a dichas contraseñas en cualquier momento. Ahora puedes escribirlas y compartirlas con los estudiantes.
- Para asignar estudiantes a una clase, solo tienes 6. que arrastrar y soltar las cuentas de los estudiantes hacia la izquierda, dentro de la clase correspondiente.

Ten en cuenta que no es posible añadir un estudiante a dos clases en las que se aprenda el mismo idioma. En cambio, sí es posible inscribirlo en dos clases de idiomas diferentes, por ejemplo: un mismo estudiante puede formar parte de una clase en la que se aprenda español y de otra en la que se aprenda inglés.

| 0     |                                |    |
|-------|--------------------------------|----|
| Parts | idomar Progress                |    |
|       | Humbles                        |    |
|       | apositros                      |    |
|       | Por Poror, selections un setto | >) |
|       | 2000                           | >  |
|       | CHATLIEC                       | •  |
|       | Espained                       | 2  |

- 7. Para crear una cuenta de estudiante, haz clic en el símbolo «más» situado sobre la columna «Estudiantes». Deberás añadir la siguiente información:
  - Avatar •

•

- Año de nacimiento (no es obligatorio)
- Nombre Apellidos • Género
- Contraseña (automática) (idioma de) instrucciones •

Los estudiantes podrán cambiar las imágenes de perfil, así como el idioma de las instrucciones.

Igualmente, pueden evitarse referencias personales, por lo que se recomienda que los estudiantes usen apodos, pseudónimos o iniciales (véase la política de privacidad).

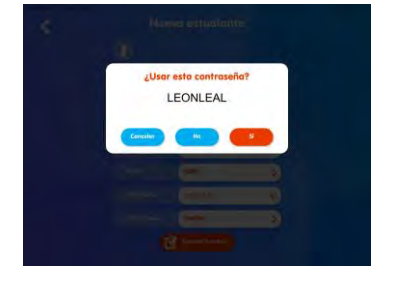

8. Las contraseñas se asignan automáticamente a cada cuenta de estudiante, no distinguen entre mayúsculas y minúsculas y se pueden cambiar. Se recomienda que la contraseña se cambie junto con el estudiante para comprobar que le resulte fácil de memorizar. Los docentes tendrán acceso a todas las contraseñas de los estudiantes (aquellos que no sean administradores, solo podrán tener acceso a las contraseñas de su clase). Las contraseñas se asignan en el idioma que se esté aprendiendo: español, inglés o alemán.

# La función de contraseña NO distingue entre mayúsculas y minúsculas. Por favor, entrega por escrito su contraseña a cada estudiante.

Como administrador de la cuenta principal, tendrás acceso a todas las contraseñas de las cuentas de los estudiantes. Si un estudiante ha olvidado su contraseña, tú u otro administrador podréis comprobarla en el perfil del estudiante.

9. En la segunda sección de las cuentas de estudiante podrás asignar un nivel de lectura a cada estudiante. Hay disponibles pruebas de nivel iniciales, además de las correspondientes evaluaciones tras haber completado todas las tareas de un nivel.

Se habrán completado todas las tareas de un nivel, si:

- A. Se han escuchado todos los textos de dicho nivel (icono del auricular) mediante la función de audio, lo que ayuda a mejorar el reconocimiento grafía-fonema y la pronunciación. Y/o
- B. se han leído todos los textos sin la función de audio (icono del ojo).
- C. Y además se han respondido a todas las preguntas de comprensión que se activarán

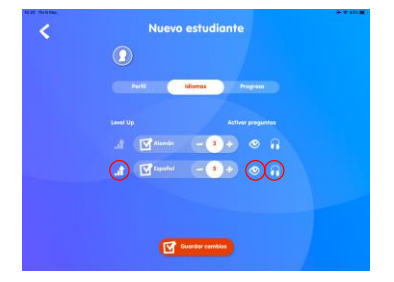

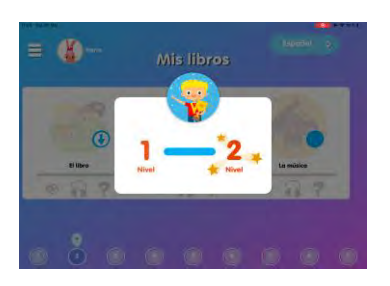

tras haber completado las tareas anteriores (escucha y/o lectura).

El docente puede decidir si un estudiante necesita practicar la lectura o la escucha del texto. Una vez completadas las tareas requeridas por el docente en un texto, se activarán las preguntas de comprensión del mismo. En el perfil del estudiante, se pueden activar o desactivar el modo lectura y escucha a través de sus iconos: «ojo» para leer y «auricular» para escuchar.

También es posible elegir si un determinado estudiante puede subir de nivel de manera automática una vez que haya completado todas las tareas del mismo, o no. Para ello, solo es necesario activar o desactivar el icono «*Level up*». Esta función permite dar autonomía a los estudiantes más avanzados, y a la vez, permite controlar el trabajo del resto, para quienes será necesario que el docente desbloquee el nivel superior a través del perfil del estudiante.

En la tercera sección del perfil del estudiante se puede comprobar su progreso.

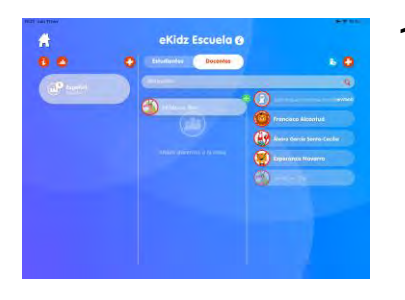

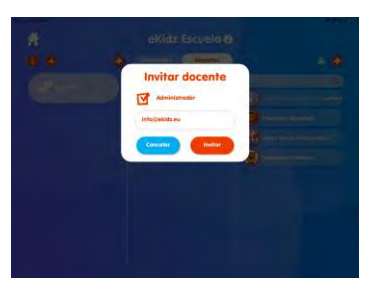

10. Si un docente es administrador, tendrá acceso a todas las clases y a todos los estudiantes. También, es posible añadir personal docente con perfil no administrador a una clase, solo será necesario asignarles una clase tengan acceso completo a ella.

Para añadir un nuevo docente, simplemente haz clic sobre el icono «más».

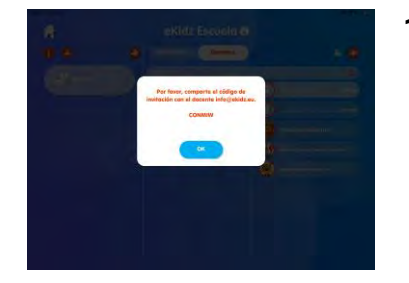

11. Si el personal adicional se registra desde un dispositivo particular o un nuevo dispositivo de la escuela, necesitará el código de invitación para poder acceder a la cuenta escolar. El código de invitación aparece la primera vez que se crea al docente en la aplicación. Puedes ver el código en cualquier momento en el perfil del docente correspondiente. El código está disponible para cualquier docente administrador.

El código de invitación no es necesario si se registra al nuevo docente desde un dispositivo de la escuela. Un dispositivo de la escuela es un dispositivo desde el cual ya se ha usado la cuenta escolar.

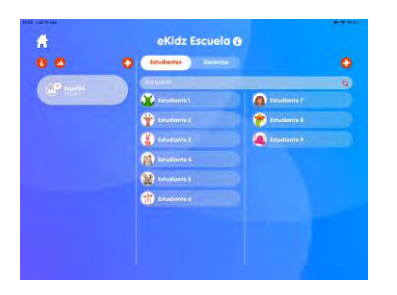

| 9                    |  |  | 7 dies |    |   |   |  |  |
|----------------------|--|--|--------|----|---|---|--|--|
| Spenish<br>Norm Conv |  |  | 1      | e. | æ | đ |  |  |
| 👔 tetudiaene 1       |  |  |        | 2  |   |   |  |  |
| 😭 Estudianta 2       |  |  |        | ×. |   |   |  |  |
| 🚺 terodiavie i       |  |  |        | 0  |   |   |  |  |
| 👔 tendiarea          |  |  |        | 0  |   |   |  |  |
| 😧 Estudiona 5        |  |  |        | 0  |   |   |  |  |
| 💮 Difudianto 6       |  |  |        |    |   |   |  |  |

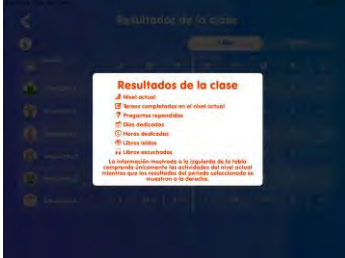

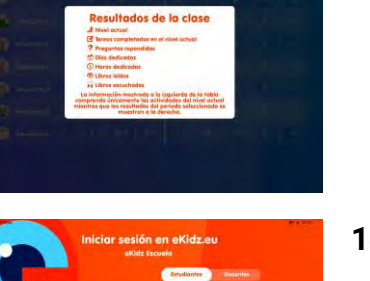

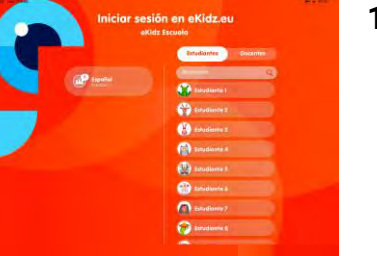

#### Para ver todos los estudiantes de una clase: 12.

- A. Selecciona la clase.
- B. Todos los estudiantes aparecen en la tercera columna. Si el estudiante ya tiene una clase asignada, su perfil se muestra tenue.
- C. Si al estudiante todavía no se le ha asignado una clase, su perfil se muestra a todo color.

#### Para ver el perfil de la clase y los resultados: 13.

- A. Selecciona la clase y ve al icono «i».
- B. Para ver los resultados de todos los estudiantes de la clase en forma de tabla, selecciona la clase y ve al icono «Gráfico».
- C. La levenda de los símbolos utilizados en la tabla se muestra en el icono «i».
- D. Puedes volver a asignar niveles de lectura directamente desde esta vista de tabla.

14. Antes de que los estudiantes usen la aplicación solos, cierra sesión mediante el icono «cambiar usuario» (dos personas separadas por una flecha) que hay en la barra de menú de la izquierda. Si un estudiante tiene su propio iPad, primero tendrás que descargar la aplicación eKidz.eu en su dispositivo. Después, regístrate con tu cuenta de

docente y cierra sesión. Este proceso protege los datos de la escuela asignando a cada dispositivo un autentificador de seguridad.

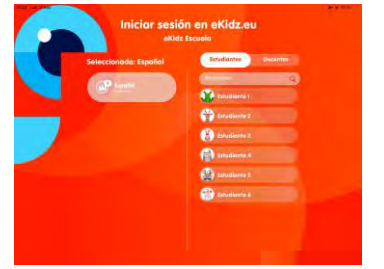

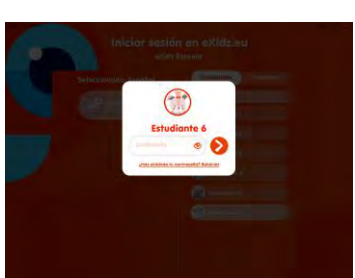

- **15.** Selecciona el estudiante de la lista de clase que aparece en la pantalla de inicio de sesión. Para facilitar el inicio de sesión, elige tu clase, así verás solo los estudiantes y docentes de la misma.
- **16.** Antes de que el estudiante utilice la aplicación por su cuenta:
  - Entrega a los estudiantes sus nombres de usuario y contraseñas.
  - Cierra sesión mediante el icono «cambiar usuario» (dos personas separadas por una flecha) que hay en la barra de menú de la izquierda.
  - El estudiante ya puede iniciar sesión en la aplicación y empezar con los ejercicios de lectura.

El estudiante ya puede iniciar sesión con su contraseña. Las contraseñas no distinguen entre mayúsculas y minúsculas (tal y como se indica en el apartado II. 8).

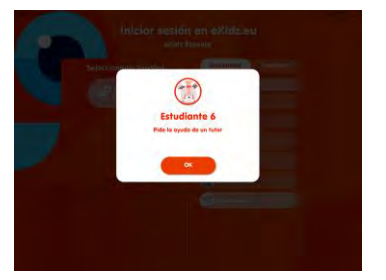

17. Los estudiantes no pueden restablecer su contraseña, pero cualquier docente con acceso a la clase podrá ayudarlo a encontrar o restablecer dicha contraseña.

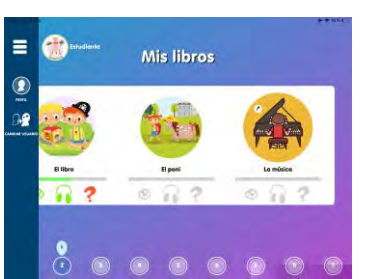

**18.** Después de registrarse, el estudiante encontrará directamente el nivel de lectura previamente seleccionado por ti y podrá empezar a leer. Para pasar de nivel, tendrás que asignárselo tú mismo o activar el modo automático (ver apartado II. 9).

En la versión actual de la aplicación, también permitimos que el estudiante acceda a todos los

niveles de lectura que estén por debajo del nivel que tenga asignado. **Sin embargo, el progreso solo queda registrado en el nivel de lectura asignado.** 

#### III. Otras funciones de la aplicación eKidz.eu

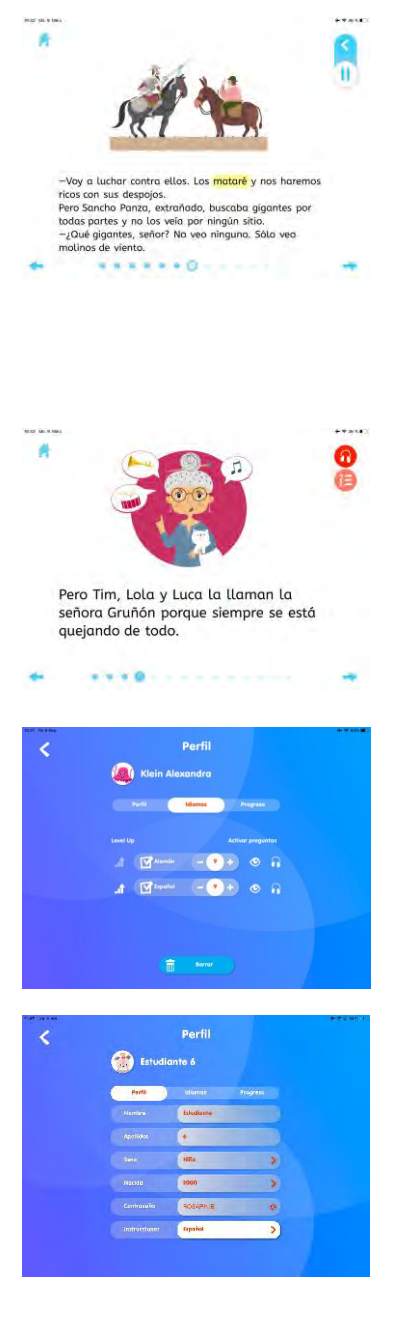

- Las páginas del texto se muestran tanto en las tareas de escucha como de lectura. Para que la tarea de escucha (icono del auricular) se guarde como completada es necesario escuchar al menos el 70% de la narración de cada página. Mientras que para completar la tarea de lectura, será neceario leer sin la función de narración el 100% de cada página. Se considera que una página no ha sido leída si un estudiante hace clic en la siguiente página en menos de 3 segundos.
- Las preguntas de comprensión (icono «ABC») solo se activan cuando se completan las tareas de lectura y/o escucha de un texto. Cuando el icono «ABC» cambia de color, las tareas están realizadas (ver apartado III.1) y, por tanto, se puede acceder a las preguntas.
- De acuerdo con las características individuales de cada estudiante, también puedes elegir una sola tarea a completar, solo lectura o solo escucha, para permitir el acceso a las preguntas de comprensión (apartado II.9).
- La única información que el estudiante podrá cambiar de su propio perfil son su imagen de perfil y el idioma de las instrucciones (p. ej., inglés, español o alemán).

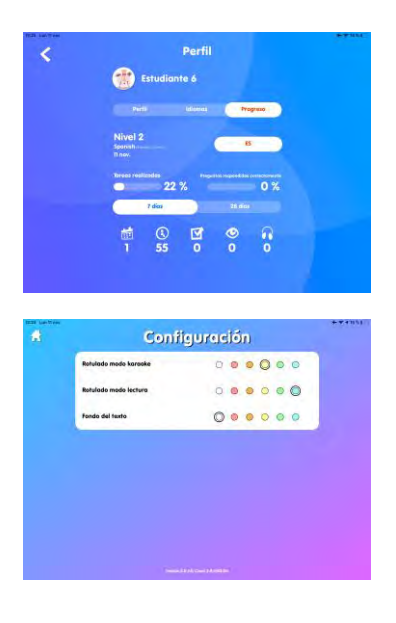

- 5. El estudiante también puede ver su progreso cuando accede a la aplicación. El progreso se muestra en su perfil.
- 6. Desde el icono de configuración de la barra de menú izquierda podrás cambiar el color de fondo y el color del marcador del texto. Dichos cambios solo afectan al dispositivo en concreto. Solo los docentes tienen acceso al menú de configuración a través de su menú lateral.

¡Esperamos que tú y tus estudiantes disfrutéis de la lectura! Si tienes alguna pregunta, ponte en contacto con nosotros directamente a través de info@eKidz.eu.

#### ¡Gracias!

eKidz.eu